## Tracer une courbe dans LibreOffice Calc

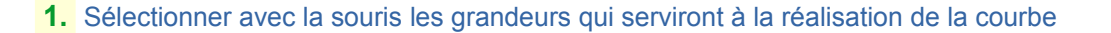

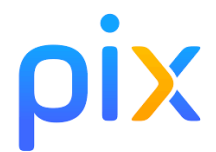

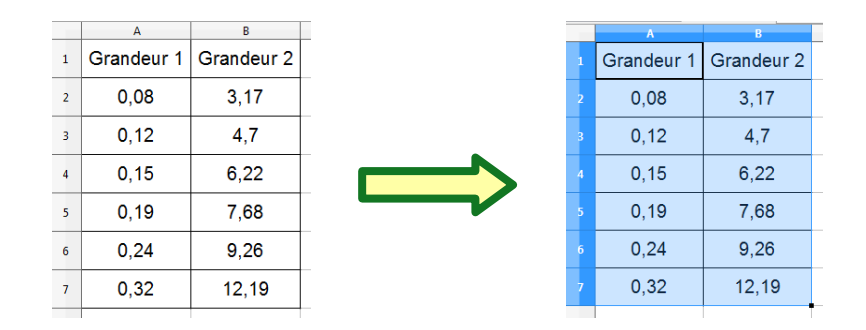

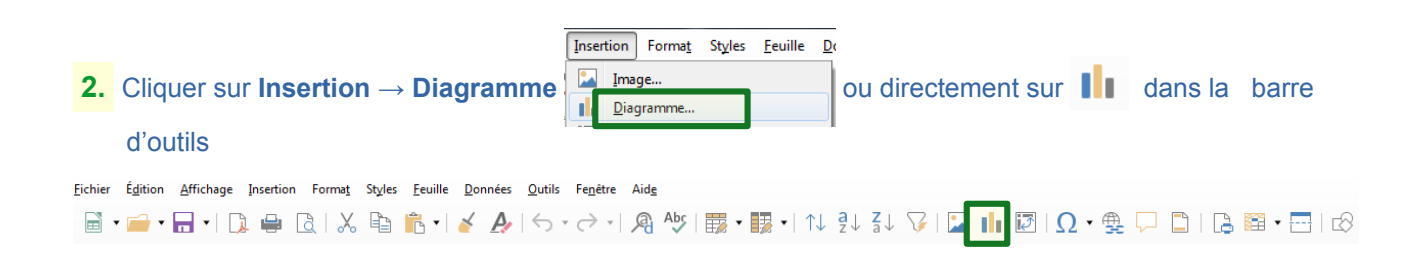

 Dans l'étape « Type de diagramme », choisir XY (dispersion) et laisser Points seuls et cliquer sur Suivant

| Étapes                                                                                                    | Choisissez un type de diagramme                                                                                                    |                                                                                                    |                                                                                                    |  |  |  |  |  |  |
|----------------------------------------------------------------------------------------------------|----------------------------------------------------------------------------------------------------|----------------------------------------------------------------------------------------------------|----------------------------------------------------------------------------------------------------|--|--|--|--|--|--|
| <ol> <li>Type de diagramme</li> <li>Plage de données</li> <li>Séries de données</li> <li>Éléments du diagramme</li> </ol> | <ul> <li>Colonne</li> <li>Barre</li> <li>Secteur</li> <li>Zone</li> <li>Ligne</li> <li>XY (dispersion)</li> <li>Bulle</li> <li>Toile</li> <li>Cours</li> <li>Colonne et ligne</li> </ul> | Image: second second | euls                                                                                                    |  |  |  |  |  |  |
| <ol> <li>Dans l'étape « Plage de<br/>a été sélectionné au déb<br/>données de A1 à B7. Cli</li> </ol>                      | <b>données</b> », ne rien fa<br>ut : dans l'exemple, «<br>quer sur <b>Suivant</b>                                                                                                    | ire, tout correspond à ce qui<br>Données en colonne » et                                                                                                    | A         B           1         Grandeur 1         Grandeur 2           2         0,08         3,17           3         0,12         4,7           4         0,15         6,22 |  |  |  |  |  |  |
| Étapes                                                                                                    | Choisissez une plage de d                                                                                                    | onnées<br>Ille1 <mark>\$A\$1:\$B\$7</mark>                                                                                                    | 5         0,19         7,68           6         0,24         9,26           7         0,32         12,19                                                                       |  |  |  |  |  |  |
| 1. Type de diagramme         2. Plage de données         3. Séries de données         4. Éléments du diagramme            | <ul> <li>Séries de données en li</li> <li>Séries de données en <u>c</u></li> <li><u>P</u>remière ligne comme</li> <li>P<u>r</u>emière colonne com</li> </ul>                             | gnes<br>olonnes<br>étiquette<br>me étiquette                                                                                                    |                                                                                                    |  |  |  |  |  |  |

## 5. Dans l'étape « Série de données » :

-

a. sur Nom, choisir la cellule où figure le nom de la grandeur en ordonnée. Pour modifier cliquer sur

en dessous à **Plage pour Nom** et choisir la cellule avec la souris.

|   |            |                | <u>P</u> lage | de don | nées : |       |           |                   |            |           |         |        |         |          |   |   |   |
|---|------------|----------------|---------------|--------|--------|-------|-----------|-------------------|------------|-----------|---------|--------|---------|----------|---|---|---|
|   |            |                | Nom           |        |        | \$Fei | uille1.\$ | A\$1              |            |           |         |        |         |          |   |   |   |
|   |            |                | Valeu         | rs X   |        | \$Feu | uille1.\$ | B\$2:\$E          | 3\$7       |           |         |        |         |          |   |   |   |
|   |            |                | Valeu         | rs Y   |        | \$Feu | uille1.\$ | A\$2:\$/          | 4\$7       |           |         |        |         |          |   |   |   |
|   |            |                |               |        |        |       |           |                   |            |           |         |        |         |          |   |   |   |
|   |            |                |               |        |        |       |           |                   |            |           |         |        |         |          |   |   |   |
|   | Exemple po | our tracer gra | inde          | ur 1   | = f (g | grano | deur      | <mark>2)</mark> : | il fau     | t cho     | oisir   | a cell | ule A   | 1        |   |   |   |
| C |            | В              |               | С      | 0      | )     |           | E                 |            | F         |         | G      | Н       |          | Ι |   | J |
| L | Grandeur 1 | Grandeur 2     | 14 -          |        |        |       |           |                   |            | -         |         |        |         |          |   |   |   |
| 2 | 0,08       | 3,17           | 12            |        |        |       |           |                   |            |           |         |        | -       |          |   |   |   |
| 3 | 0,12       | 4,7            | 10            |        |        |       |           |                   |            |           |         |        |         |          |   |   |   |
| 4 | 0,15       | 6,22           | 8-            |        |        |       | -         |                   |            |           |         |        |         |          |   |   |   |
| 5 | 0,19       | 7,68           | 6             |        |        | _     | •         | Séle              | ectionne   | z la plac | ge pour | Nom de | Grandeu | r 1: Zon | e | x |   |
| 6 | 0,24       | 9,26           | 4             |        | 1      | -     | _         | SF                | euille1.\$ | A\$1      |         |        |         |          |   | 4 |   |
| 7 | 0,32       | 12,19          | 2             |        |        |       |           |                   |            |           |         |        |         |          |   |   |   |
| 8 |            |                | 0 +<br>0,0    | 5      | 0,1    |       | 0,15      |                   | 0,2        | 0,2       | 5       | 0,3    | 0,3     | 35       |   |   |   |
|   |            |                | -             |        |        |       |           |                   |            |           |         |        |         |          |   | _ |   |

**b.** sur **Valeur X**, choisir à la souris les valeurs en abscisse. Pour modifier cliquer sur en dessous à **Plage pour Valeur X** et choisir les cellules avec la souris.

| Nom       | \$Feuille1.\$A\$1        |  |
|-----------|--------------------------|--|
| Valeurs X | \$Feuille1.\$A\$2:\$A\$7 |  |
| Valeurs Y | \$Feuille1.\$B\$2:\$B\$7 |  |

| Exemple pour trace | grandeur 1 = f (grandeur2) | : il faut choisir les cellules de B2 à B7 |
|--------------------|----------------------------|-------------------------------------------|
|--------------------|----------------------------|-------------------------------------------|

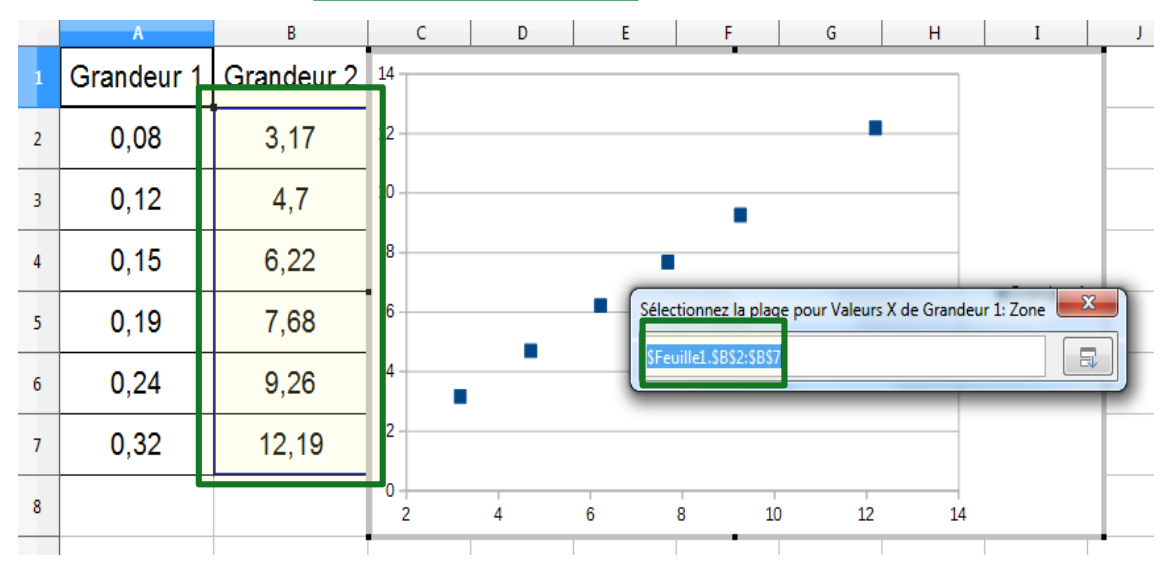

c. sur Valeur Y, choisir à la souris les valeurs en abscisse. Pour modifier cliquer sur dessous à Plage pour Valeur X et choisir les cellules avec la souris.

7

en

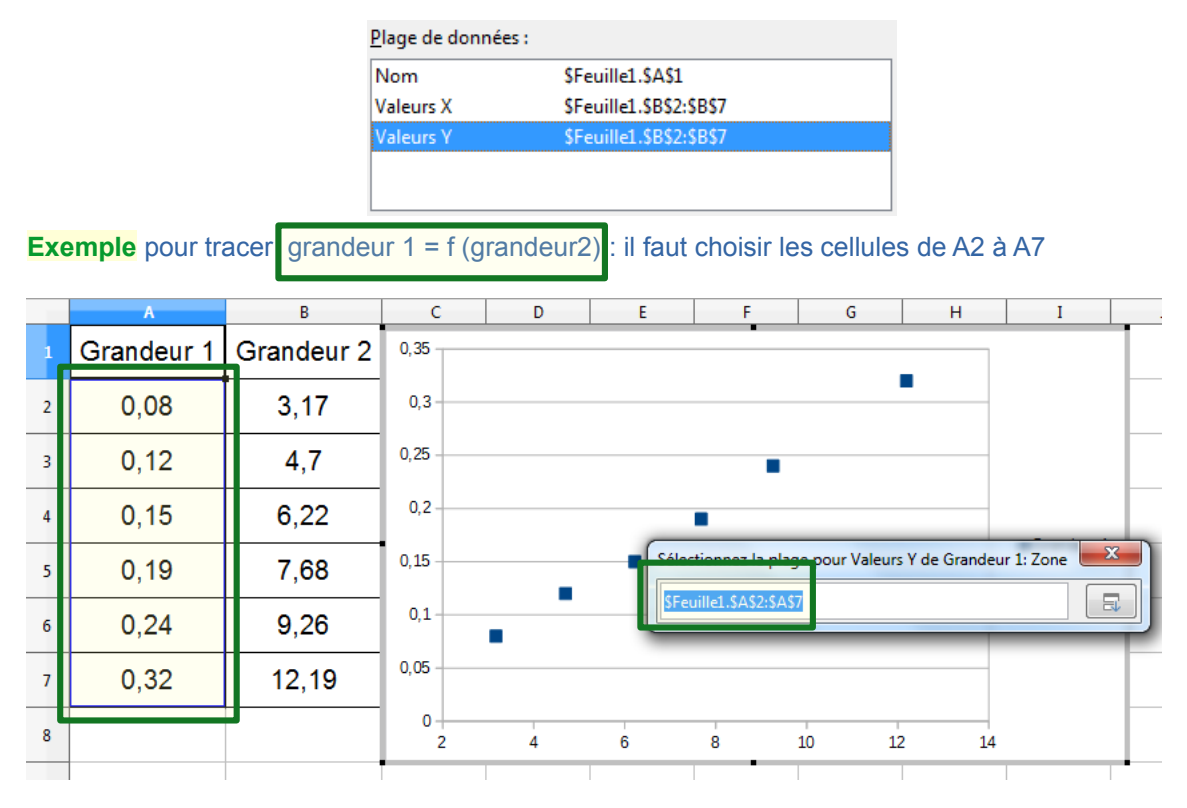

5. Dans l'étape « Éléments du diagrammes », mettre le titre, le nom des axes, cocher les grilles souhaitées et afficher ou non la légende (nom choisi au 4.a.). Cliquer sur **Terminer**.

Pour l'exploitation d'une droite, voir les pages suivantes

| Étanes                   | Choisissez les p    |                                |                                                                             |  |  |
|--------------------------|---------------------|--------------------------------|-----------------------------------------------------------------------------|--|--|
| <u>cupo</u>              | <u>T</u> itre       | Grandeur 1 = f (grandeur2)     | Afficher la légende                                                         |  |  |
| 1. Type de diagramme     | <u>S</u> ous-titres |                                | ○ À gauche                                                                  |  |  |
| 2. Plage de données      | Axe <u>X</u>        | Grandeur 2                     | <ul> <li>A <u>d</u>roite</li> <li>En <u>h</u>aut</li> <li>En has</li> </ul> |  |  |
| 3. Séries de données     |                     | Grandeur 1                     |                                                                             |  |  |
| 4. Éléments du diagramme | Axe <u>1</u>        |                                | O En <u>D</u> as                                                            |  |  |
|                          | Axe <u>Z</u>        |                                |                                                                             |  |  |
|                          | Afficher les gri    | illes                          |                                                                             |  |  |
|                          | 🔽 🗛 X               | ✓ Ax <u>e</u> Y  Ax <u>e</u> Z |                                                                             |  |  |
|                          |                     |                                |                                                                             |  |  |
|                          |                     |                                |                                                                             |  |  |
|                          |                     |                                |                                                                             |  |  |
| Aide                     |                     | < Précédent Suivant >          | Annuler                                                                     |  |  |

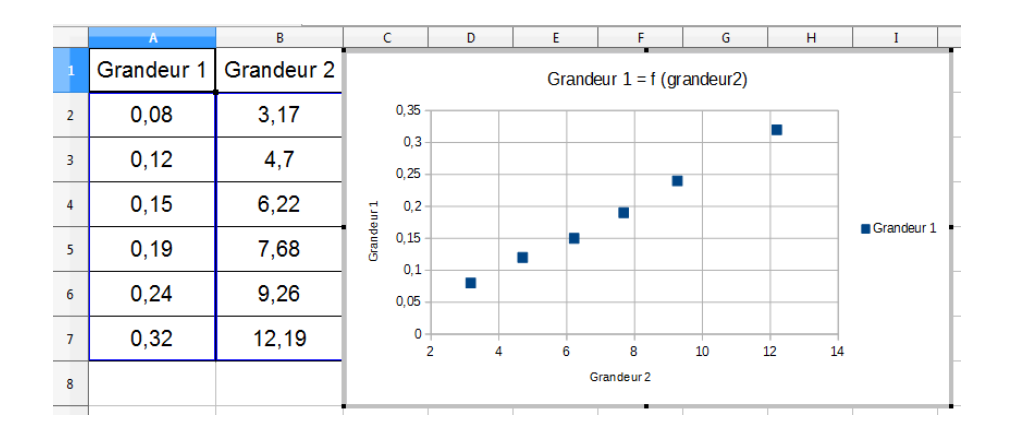

## Cas d'une droite : équation a.x + b

1. Double-cliquer sur le graphique et cliquer droit sur un point quelconque et choisir **Insérer un courbe de** tendance

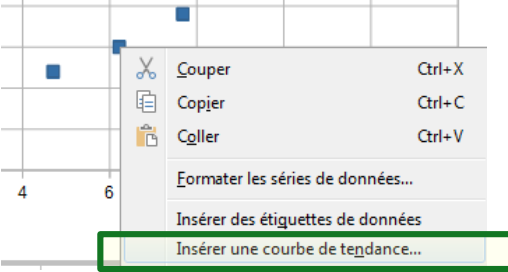

|        |                                                                     | Type de régression                                  |  |  |  |  |  |  |
|--------|---------------------------------------------------------------------|-----------------------------------------------------|--|--|--|--|--|--|
| 2.     | Cocher Linéaire et Afficher l'équation (on                          | Dinéaire                                            |  |  |  |  |  |  |
|        | peut aussi forcer l'ordonnée à l'origine                            | Cogarithmique Degré 2 – +                           |  |  |  |  |  |  |
|        | comme b = 0 dans le cas d'une fonction linéaire).                   | Exponentiel Moyenne glissante                       |  |  |  |  |  |  |
|        |                                                                     | ○ Puissance Période 2 - +                           |  |  |  |  |  |  |
|        | Complèter les différents noms puis Valider.                         | Options                                             |  |  |  |  |  |  |
|        | Grandaur $1 = f(mandaur 2)$                                         | Nom de la courbe de tendance Grandeur 1 = f (grande |  |  |  |  |  |  |
|        | 0,35 - Grandeur 1 = 0,02667911860471 Grandeur 2 - 0,008845251015927 | Extrapoler en avant 0 – +                           |  |  |  |  |  |  |
|        | 0,3                                                                 | Extrapoler en arrière <b>0</b> – +                  |  |  |  |  |  |  |
| Ę      | 0,25                                                                | Forcer l'ordonnée à l'origine 0 – +                 |  |  |  |  |  |  |
| randeu | 0,15 Grandeur 1<br>Grandeur 1 = f (grandeur 2)                      | Afficher l'équation                                 |  |  |  |  |  |  |
| 0      | 0,1                                                                 |                                                     |  |  |  |  |  |  |
|        | 0,05                                                                | Afficher le coefficient de détermination (R²)       |  |  |  |  |  |  |
|        | 2 4 6 8 10 12 14                                                    | Nom de la variable X Grandeur 2                     |  |  |  |  |  |  |
|        | Grandeur 2                                                          | Nom de la variable Y Grandeur 1                     |  |  |  |  |  |  |
|        |                                                                     | Aide Réinitialiser Annuler Valider                  |  |  |  |  |  |  |